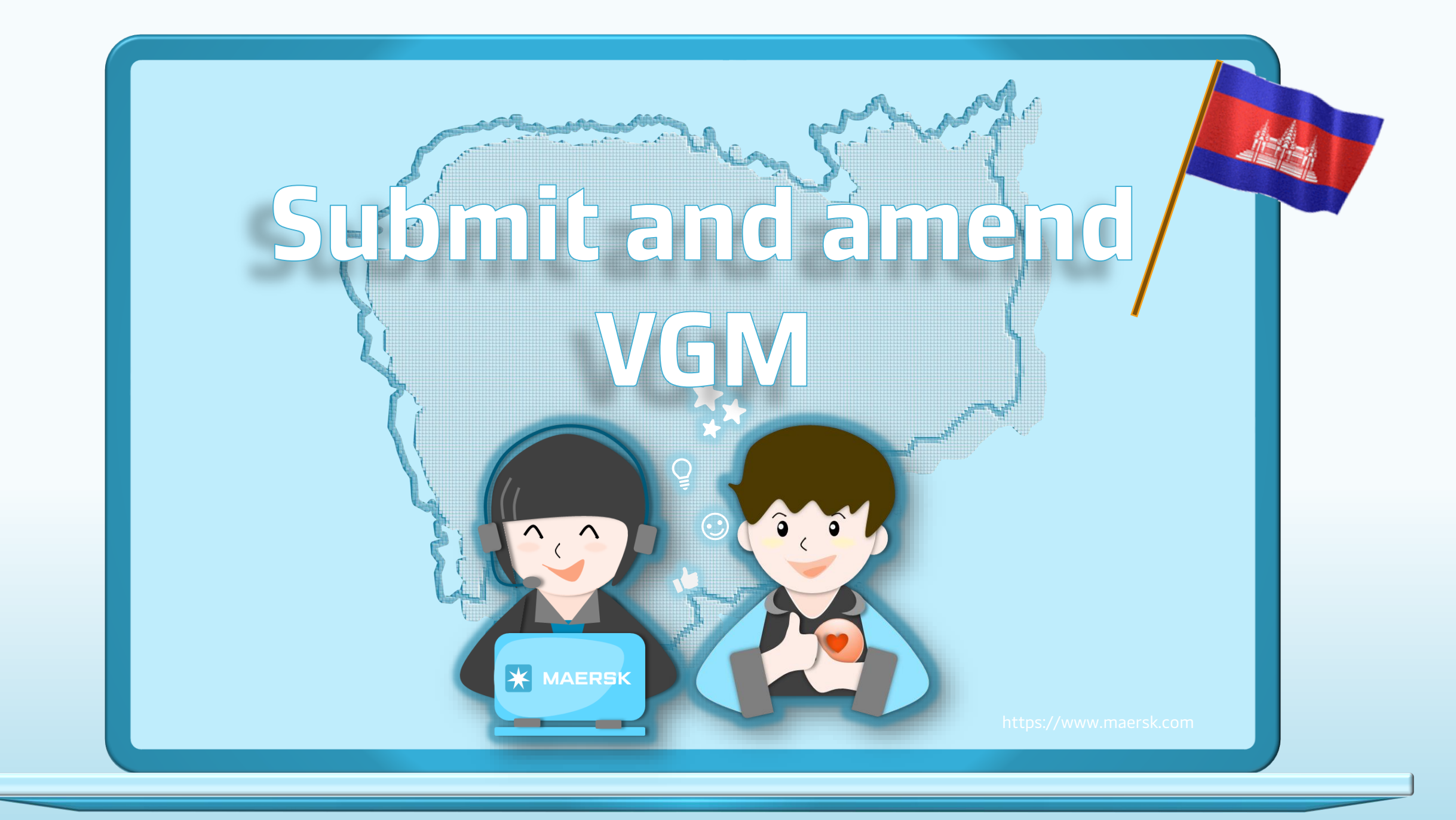

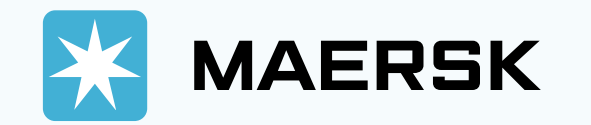

|                                                                                                | Tracking Schedules Su                           | apply chain  ABC123  ABC123  username  LOG IN  ster here                      | EN ~                                                                                                 | <ul> <li>Step 1: Click on the above login icon</li> <li>Step 2: Go to the MAERSK.com and enter your username and password.</li> </ul> |
|------------------------------------------------------------------------------------------------|-------------------------------------------------|-------------------------------------------------------------------------------|----------------------------------------------------------------------------------------------------|----------------------------------------------------------------------------------------------------|
| About us<br>Careers<br>Sustainability<br>News and advisories<br>Maersk growth<br>Whistleblower | Contact us<br>Investors<br>Press<br>Procurement | Terms and conditions<br>Privacy policy<br>Cookie policy<br>Cookie preferences | Shipping and cargo services<br>Supply chain services<br>Point to point schedules<br>Vessel schedules |                                                                                                    |

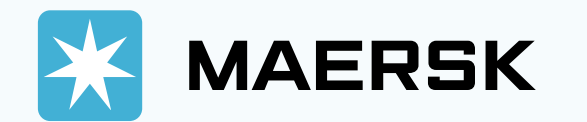

MAERSK Prices Book ~ Tracking Schedules Logistics solutions Manage ~ 3  $EN \sim$  $\square$ <del>r</del>∬÷ <u>Hub</u> 4 ■↑ Export overview ■↓ Import overview 🗸 Tasks - MyCustoms (5) MyFinance 🆄 Captain Peter™ See how truly integrated Crder secure paper Case management Tracking Schedules Local offices logistics delivers Supply Chain Platform Enter a tracking ID With truly integrated logistics there's always a new way to keep your goods moving and your business growing. Track Discover new paths Red Sea / Gulf of Aden situation Stay up to date with our latest information, vessel contingency and updates here. Learn more

- Step 3: After you login, then click on "Manage".

- Step 4: Then, click on "Hub".

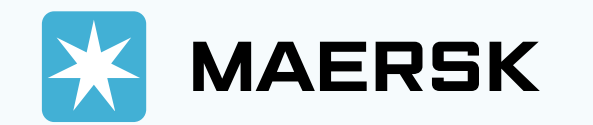

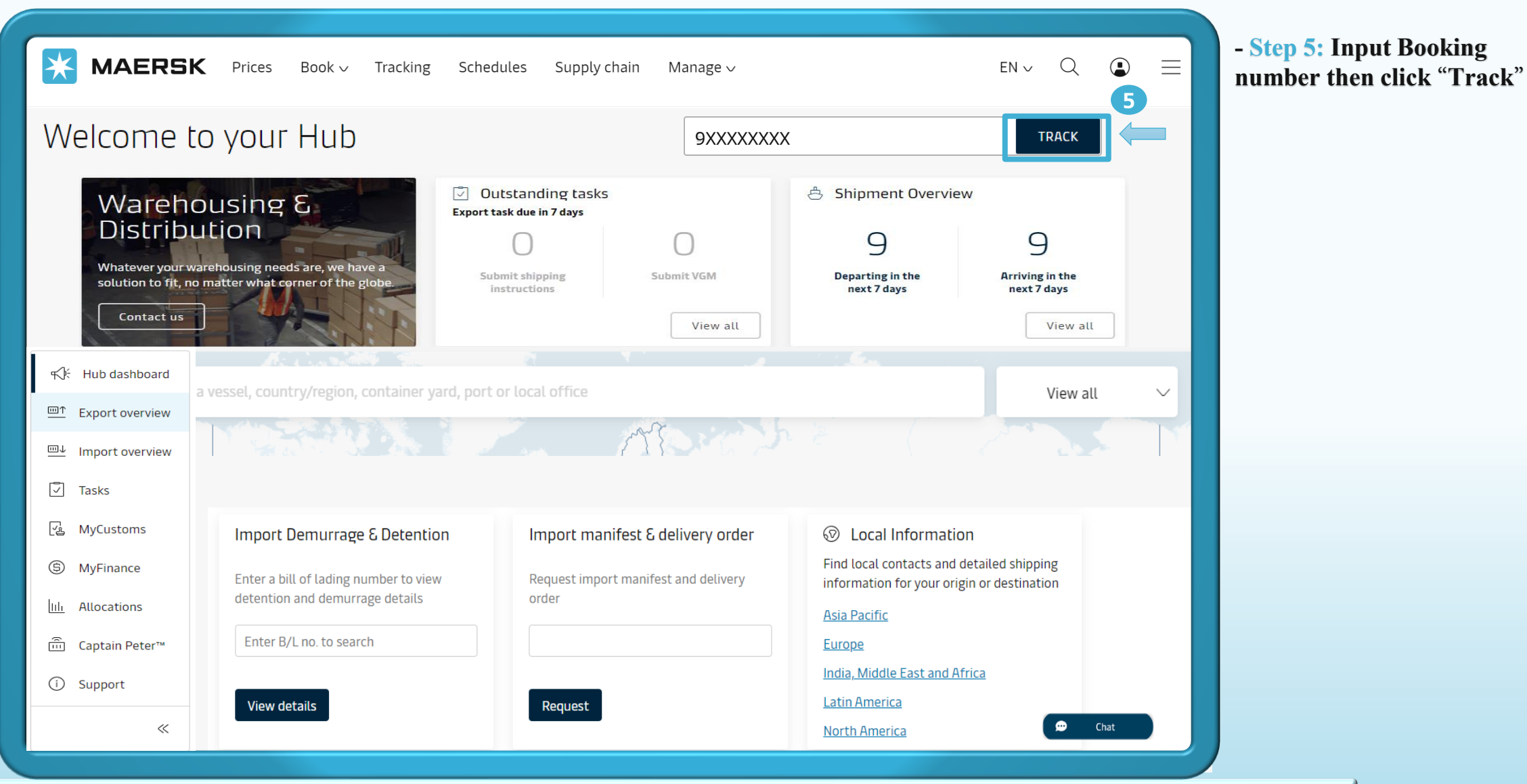

 $\bullet \bullet \bullet$ 

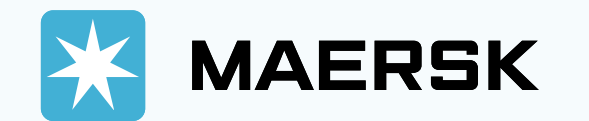

| ← <u>Back</u>                                           | Tracking Schedules Supply chain I                                       | Manage 🗸                                                              | en v Q 🌘                                                              | ■ - Step 1: In Shipment<br>click "Submit VGM" |
|---------------------------------------------------------|-------------------------------------------------------------------------|-----------------------------------------------------------------------|-----------------------------------------------------------------------|-----------------------------------------------|
| Shipment details                                        | ① exxe                                                                  | XXXXXX                                                                | View deta                                                             | tails                                         |
| B/L number: 9xxxxxxx ()<br>Track Duplicate Amend Cancel | Sihanoukville, KH<br>Departs Sihanoukville, Cambodia, KH<br>21 Jul 2024 | Los Angeles, US<br>Arrives Los Angeles, California, US<br>26 Aug 2024 | 2 x 40 Dry High Plywood, panel, board                                 |                                               |
| Summary Documents Containers & VGM                      | 1 Parties Charges & Invoices Log                                        |                                                                       |                                                                       |                                               |
| $4$ tasks to complete $\oplus$                          | 1 document issued $\odot$                                               | 🖺 Bill                                                                | of Lading 🛈                                                           |                                               |
| <b>Container gate in</b><br>by 20 Jul 2024, 14:00       | Due Booking confirmation<br>on 24 Jun 2024, 04:29 UTC                   | B/L is n                                                              | ot yet issued<br>/L will be available on vessel                       |                                               |
| <b>Submit VGM</b><br>by 20 Jul 2024, 15:00              | Due                                                                     | C<br>V                                                                | eparture, subject to payment and<br>vithout the need for an approval. |                                               |
| Submit shipping instruction<br>Deadline not available   |                                                                         | Watch th                                                              | is space for B/L related updates.                                     |                                               |
|                                                         |                                                                         |                                                                       |                                                                       |                                               |

...

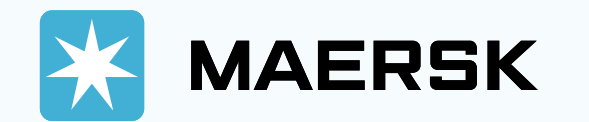

| <b>MAERSK</b> Prices Book ~ Tra                                                                                                    | acking Schedules Supply chain                                           | Manage ∨                               |                                            | en v Q 😩 ∃                            |
|----------------------------------------------------------------------------------------------------|-------------------------------------------------------------------------|----------------------------------------|--------------------------------------------|---------------------------------------|
| bipment details                                                                                                    | (i) <b>c</b>                                                            | XXXXXXXX                               |                                            | View details                          |
| B/L number: 9xxxxxxx ()<br><u>Track Duplicate Amend Cancel</u>                                                                                                    | Sihanoukville, KH<br>Departs Sihanoukville, Cambodia, KH<br>21 Jul 2024 | Los Angel<br>Arrives Los<br>26 Aug 202 | les, US<br>s Angeles, California, US<br>24 | 2 x 40 Dry High Plywood, panel, board |
| Summary Documents Containers & VGM Containers                                                                                                    | Parties Charges & Invoices                                              | Log                                    |                                            |                                       |
| VGM submission pending: All (2) containers. Due: Container Container Co | 20 Jul 2024, 15:00.                                                     | VGM                                    | Latest event                               | More details 🛈                        |
| Not yet allocated<br>Add 2                                                                                                    | of 4 letters followed by 7 digits                                       | <sup>▲</sup> Pending                   | Not started<br><u>Track</u>                | Haulage and cargo $\lor$              |
| Not yet allocated                                                                                                    |                                                                         | A Pending                              | Not started<br>Track                       | Haulage and cargo $\lor$              |

Step 2: Click "Add"

- **Step 3:** Input container number click "Submit"

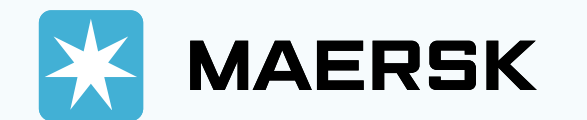

| MAERSK Prices Book ~ Trac                                                                                                    | cking Schedules Supply chain N                                          | ∕lanage ∨                                                             | en v Q 😩 🚍                                   | - Step 4: Input information<br>about weighing and select Vo<br>method |
|----------------------------------------------------------------------------------------------------|-------------------------------------------------------------------------|-----------------------------------------------------------------------|----------------------------------------------|-----------------------------------------------------------------------|
| Shipment details                                                                                                    | ت) عبيرة<br>(أ) عبيرة                                                   | XXXXX                                                                 | View details                                 | - Step 5: Click "Submit"                                              |
| B/L number: 9xxxxxxx ①<br><u>Track Duplicate Amend</u> <u>Cancel</u>                                                         | Sihanoukville, KH<br>Departs Sihanoukville, Cambodia, KH<br>21 Jul 2024 | Eos Angeles, US<br>Arrives Los Angeles, California, US<br>26 Aug 2024 | 때 2 x 40 Dry High<br>Plywood, panel, board   |                                                                       |
| Summary     Documents     Containers & VGM       2 Containers                                                                | Parties Charges & Invoices Log                                          |                                                                       | Amend/Submit VGM for all                     |                                                                       |
| Summary     Documents     Containers & VGM          ← Back to Containers          Enter VGM details on below table & submit. | Parties Charges & Invoices Log                                          |                                                                       |                                              |                                                                       |
| <ul> <li>VGM submission pending: All (2) containers. Due: 2</li> <li>Container</li> <li>Size &amp; ty</li> </ul>             | 20 Jul 2024, 15:00.<br>pe Cargo weight Tare weig                        | ht VGM <b>4</b> VGM N                                                 | Vethod                                       |                                                                       |
| MRKU1234567 (A VGM pending) 40 ft Dry                                                                                        | in kg in<br>23000                                                       | - Enter VGM kg Selec                                                  | ct VGM method 🗸 🗸                            |                                                                       |
| MRKU1234568 VGM pending 40 ft Dry                                                                                            | 23000 370                                                               | 00 Enter VGM kg Selec                                                 | ct VGM method                                |                                                                       |
| Get confirmation for VGM submission                                                                                          | By s                                                                    | ubmitting, I agree to the VGM <u>Terms</u>                            | & Conditions for supplying the gross weight. |                                                                       |

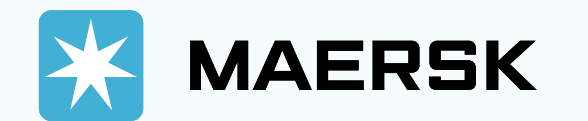

| <b>MAERSK</b> Prices Book ~ Tracking                                                                                                    | Schedules Supply chain Mar                                        | nage 🗸                                                                                       | en v Q 🔹 🗏                                  |        |
|----------------------------------------------------------------------------------------------------|-------------------------------------------------------------------|----------------------------------------------------------------------------------------------|---------------------------------------------|--------|
| Shipment details                                                                                                    | ت عبيري ال                                                        | XXX                                                                                          | View details                                | - Ster |
| B/L number: 9xxxxxx ()<br><u>Track Duplicate Amend Cancel</u>                                                                                                    | Phnom Penh, KH<br>Departs Phnom Penh, Cambodia, KH<br>13 Jul 2024 | <ul> <li>Savannah, US</li> <li>Arrives Savannah, Georgia, US</li> <li>16 Aug 2024</li> </ul> | □□ 2 x 40 Dry High<br>Plywood, panel, board | - Ster |
| Summary Documents Containers & VGM Partie                                                                                                    | s Charges & Invoices Log                                          |                                                                                              | Amend/Submit VGM for all                    |        |
| Container       Amend a container number       2         MRKU1234567       Container number:       CAAU8125744         Mmend       Container number:       Caau8125744         Size & type: 40 ft Dry       Size & type: 40 ft Dry | × followed by 7 digits                                            | atest event<br>ate in<br>t Phnom Penh Autonomous Port , KH<br>n 01 Jul 2024, 23:37<br>rack   | More details<br><u>Haulage and cargo</u> ∨  |        |
| MRKU1234568<br>Amend                                                                                                    | Cancel Submit                                                     | ate in<br>t Phnom Penh Autonomous Port , KH<br>n 01 Jul 2024, 23:37                          | <u>Haulage and cargo</u> ∨                  |        |

## to amend iner number

- ck "Amend"
- ut new container click "Submit"
- ck "Submit"

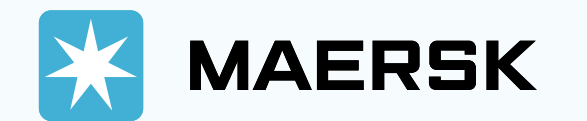

|                                           | <b>GK</b> Prices Boo                     | ok∨ Tracking S   | Schedules                                   | Supply chain     | Manage 🗸                                                                                     | en v Q 🌒 🗄                            |
|-------------------------------------------|------------------------------------------|------------------|---------------------------------------------|------------------|----------------------------------------------------------------------------------------------|---------------------------------------|
| Shipment                                  | t details                                |                  |                                             | (۱)<br>(۱)       | XXXXXX                                                                                       | View details                          |
| B/L number: 9xx<br><u>Track Duplicate</u> | xxxxxx (i)<br><u>Amend</u> <u>Cancel</u> | Phi<br>Dep<br>03 | nom Penh, KH<br>parts Phnom Pei<br>Jul 2024 | nh, Cambodia, KH | <ul> <li>Savannah, US</li> <li>Arrives Savannah, Georgia, US</li> <li>16 Aug 2024</li> </ul> | 2 x 40 Dry High Plywood, panel, board |
| Summary Doc<br>2 Containers               | sion pending: All (2)                    | containers.      | Charges 8                                   | Invoices Log     | 5                                                                                            | 1<br>Amend/Submit VGM for all         |
| Container                                 | Size & type                              | Cargo weight     | Volume                                      | VGM              | Latest event                                                                                 | More details 🛈                        |
| MRKU1234567<br><u>Amend</u>               | 40 ft Dry High                           | 9878.46 kg       | 66.31 m³                                    | A Pending        | Gate in<br>at Phnom Penh Autonomous Port , KH<br>on 01 Jul 2024, 23:37<br><u>Track</u>       | Haulage and cargo $\checkmark$        |
| MRKU1234568<br>Amend                      | 40 ft Dry High                           | 9304.69 kg       | 66.16 m³                                    | ▲ Pending        | Gate in<br>at Phnom Penh Autonomous Port , KH<br>on 01 Jul 2024, 23:37<br>Track              | Haulage and cargo $\vee$              |

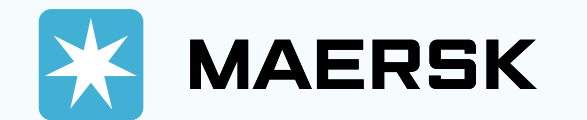

| MAERSK Prices                                               | s Book ∨ Tra       | acking Schedules                           | Supply chai                | n Manage 🗸                  |                                                          | ${\sf EN}$ $\checkmark$                | Q (₽) ≡            |
|-------------------------------------------------------------|--------------------|--------------------------------------------|----------------------------|-----------------------------|----------------------------------------------------------|----------------------------------------|--------------------|
| ← <u>Back</u>                                               |                    |                                            |                            |                             |                                                          |                                        |                    |
| Shipment detai                                              | ls                 |                                            | 0                          | 9XXXXXXXX                   |                                                          |                                        | View details       |
| B/L number: 9xxxxxxx (i)<br><u>Track Duplicate Amend Ca</u> | ancel              | Phnom Penh<br>Departs Phnor<br>03 Jul 2024 | ı, KH<br>n Penh, Cambodia, | © 9                         | Savannah, US<br>Arrives Savannah, Georgia<br>16 Aug 2024 | I 2 x 40 Dry Hig<br>US Plywood, panel, | <b>;h</b><br>board |
| Summary Documents C                                         | ontainers & VGM    | Parties Charg                              | es & Invoices              | Log                         |                                                          |                                        |                    |
| ← Back to Containers                                        |                    |                                            |                            |                             |                                                          |                                        |                    |
| Enter VGM details on below table & s                        | submit.            |                                            |                            |                             |                                                          |                                        |                    |
| △ VGM submission pending:                                   | All (2) containers | 5.                                         |                            |                             |                                                          |                                        |                    |
| Container                                                   | Size & type        | <b>Cargo weight</b><br>in kg               | Tare weight<br>in kg       | VGM                         | 2                                                        | VGM Method                             |                    |
| MRKU1234567 🛆 VGM pending                                   | 40 ft Dry          | 9878.46                                    | 3700                       | Enter VGM                   | kg                                                       | Select VGM method                      | ~                  |
| TIIU1234568 🛆 VGM pending                                   | 40 ft Dry          | 9304.69                                    | 3700                       | Enter VGM                   | kg                                                       | Select VGM method                      | ~                  |
| Get confirmation for VGM submission                         |                    |                                            | By submitting, I ag        | ree to the VGM <u>Terms</u> | s & Conditions for supplying                             | he gross weight.                       | Ē                  |
|                                                             |                    |                                            |                            |                             | 3                                                        | Submit                                 |                    |
|                                                             |                    |                                            |                            |                             |                                                          |                                        |                    |
| • •                                                         |                    |                                            |                            |                             |                                                          |                                        |                    |

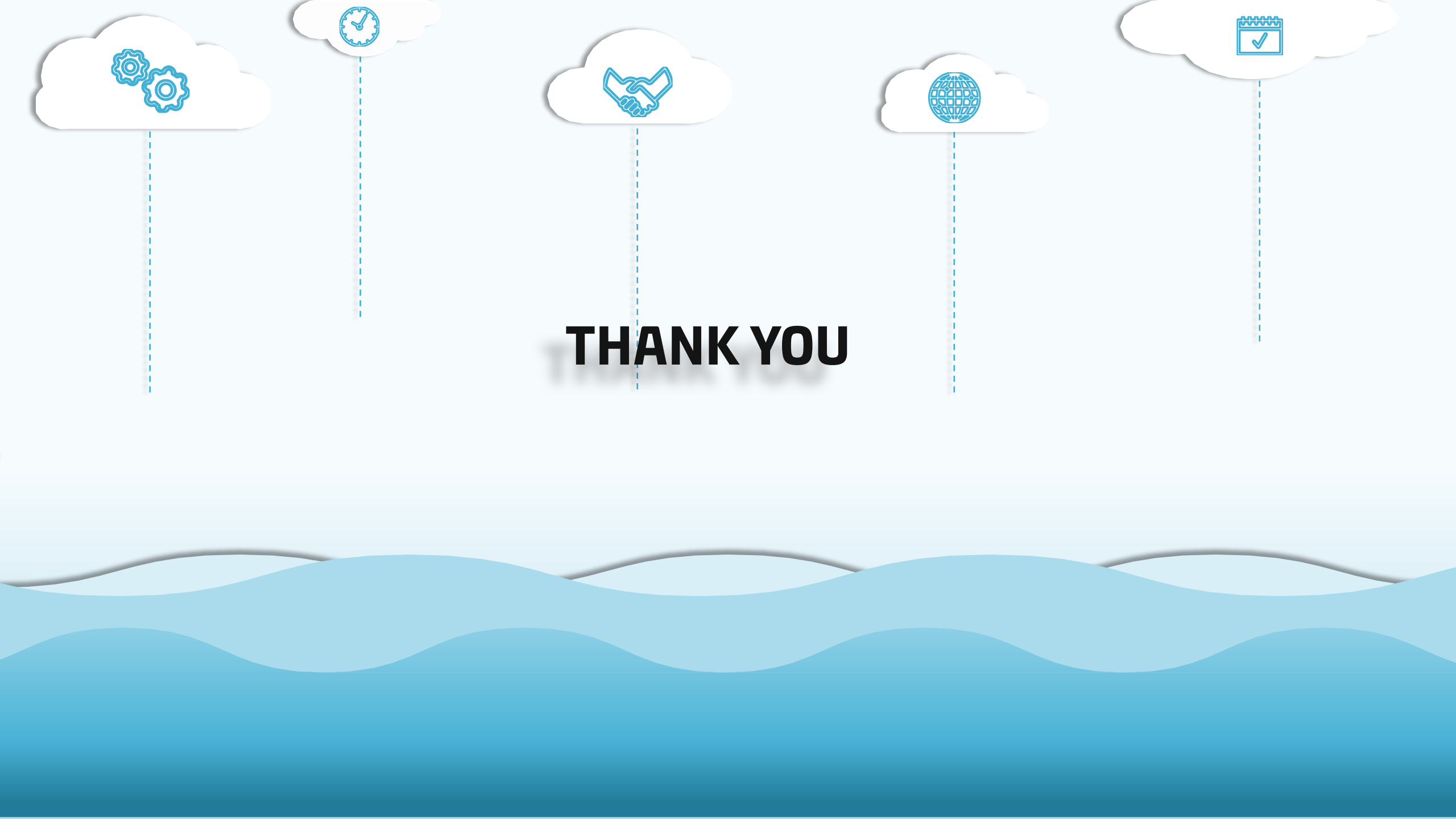